## How do I upload a document after I submitted my application?

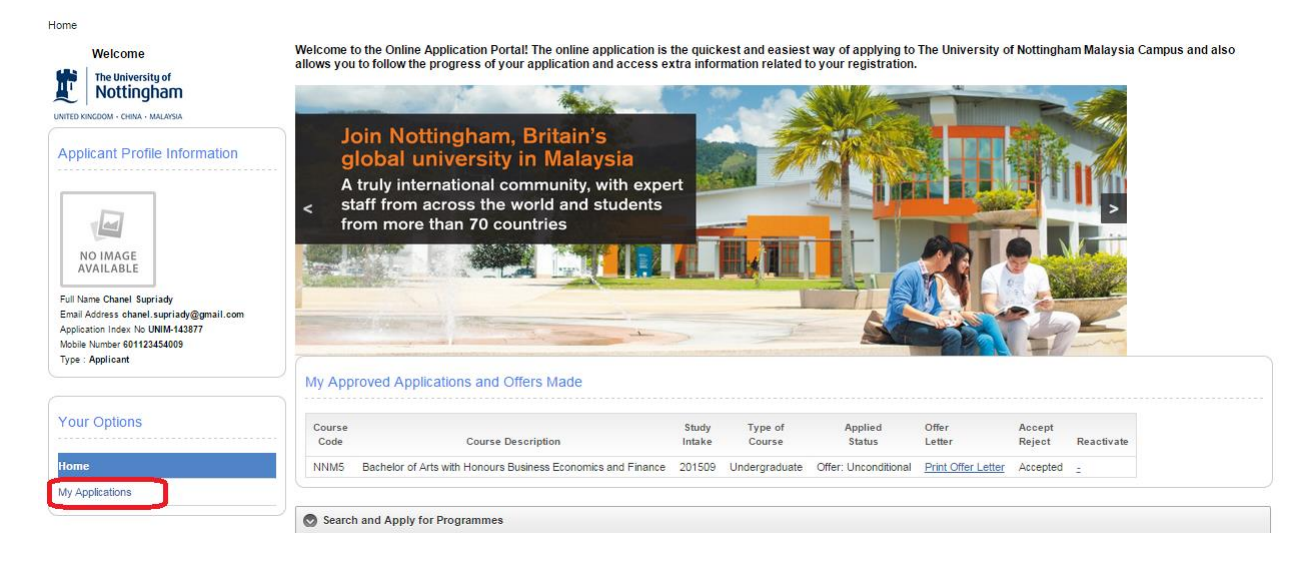

Step 1 – After you signed in with your Username and Password, click on "My Applications"

## Step 2 – Click "Upload Now"

| Home > My Applied Courses<br>Welcome<br>The University of<br>Nottingham | Appli<br>You ca | cations in Progress / Submitted Applications<br>n view the progress of your applications, print a copy of your o | ffer and/c      | r scholarship lette  | rs, accept or decline   | your offer, ap | oply for defern   | nent and up | load additional supporting            | ) documents in th     | is section.                  |                         |                    |             |
|-------------------------------------------------------------------------|-----------------|----------------------------------------------------------------------------------------------------|-----------------|----------------------|-------------------------|----------------|-------------------|-------------|---------------------------------------|-----------------------|------------------------------|-------------------------|--------------------|-------------|
| Your Options                                                            | Q               | Go                                                                                                    | Ac              | tions 🗸              |                         |                |                   |             |                                       |                       |                              |                         |                    | Exit        |
| Home<br>My Applications                                                 | Edit            | Course<br>Applied                                                                                                | Study<br>Intake | Type<br>of<br>Course | Applied<br>Status       | Remarks        | Download<br>Forms | Offered     | Letter                                | Scholarship<br>Letter | Accept<br>/ Decline<br>Offer | Defer My<br>Application | Upload<br>Document | Lapsed Date |
|                                                                         | /               | NNM5<br>Bachelor of Arts with Honours Business Economics and<br>Finance                                          | 201509          | Undergraduate        | Offer:<br>Unconditional |                | Download          | 0           | Print<br>Offer Date : 06-JUL-<br>2015 |                       | Accept/<br>Decline<br>Offer  | Apply for<br>Deferment  | Upload<br>Now      | 05-AUG-2015 |
| Language Pack                                                           |                 |                                                                                                    |                 |                      |                         |                |                   |             |                                       |                       |                              |                         |                    | 1 - 1 of 1  |

Step 3 – Select "Choose File" to browse for the file, select "Document Type" from the drop down box then click "Create" to save and upload the document.

| Welcome                           | Attachment Upload / Details<br>This is the screen to upload your support | orting document, if the type of document is not in the select list, please select others, always specify the details of the document in the "Document Description" field. | Cancel | Create |
|-----------------------------------|--------------------------------------------------------------------------|----------------------------------------------------------------------------------------------------|--------|--------|
| UNITED KINGDOM - CHINA - MALAYSIA | -                                                                        |                                                                                                    |        |        |
|                                   | * Document Image                                                         | Choose File No file chosen                                                                                                    |        |        |
| Your Options                      |                                                                          |                                                                                                    |        |        |
|                                   | Image File Name                                                          |                                                                                                    |        |        |
|                                   |                                                                          |                                                                                                    |        |        |
| Home                              | <ul> <li>Document Type</li> </ul>                                        | - Select -                                                                                                    |        |        |
| My Applications                   |                                                                          | - Select -                                                                                                    |        |        |
|                                   | Document Date                                                            | Academic Certificate                                                                                                    |        |        |
|                                   |                                                                          | Ac ademic Transcripts                                                                                                    |        |        |
|                                   | * Last Updated By                                                        | Application Fee Form                                                                                                    |        |        |
| Languaga Baak                     |                                                                          | Application recreated                                                                                                    |        |        |
| Language Pack                     |                                                                          | MBA Questionnaire                                                                                                    |        |        |
|                                   |                                                                          | NRIC (Malaysian) / Passport (International)                                                                                                    |        |        |
| Select Language 🔍                 |                                                                          | Other Supporting Documents                                                                                                    |        |        |
|                                   |                                                                          | Reference Letter                                                                                                    |        |        |
|                                   | (                                                                        | Tuition Fee Deposit Receipt                                                                                                    |        |        |
| And America Develop No. 4. As     |                                                                          |                                                                                                    |        |        |

Step 4 – Confirmation will appear on the top of the screen.

|                                                                                | Change Password Logou                                                                                                    |
|--------------------------------------------------------------------------------|----------------------------------------------------------------------------------------------------|
| Welcome           Image: Welcome           Image: Welcome           Nottingham | Attachment Upload / Details Cancel Create This is the screen to upload your supporting document, if the type of document is not in the select list, please select others, always specify the details of the document in the "Document Description" field. |
| Your Options                                                                   | * Document Image Choose File No file chosen *Image File Name                                                                                                    |
| Home My Applications                                                           | * Document Type - Selet -  * Document Date 07-jul-2015 09:38:22 *Lest Horizont Date 07-jul-2015 09:38:22                                                                                                    |
| Language Pack                                                                  |                                                                                                    |